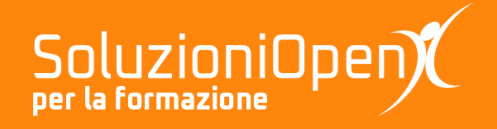

# Le applicazioni di Google: Jamboard

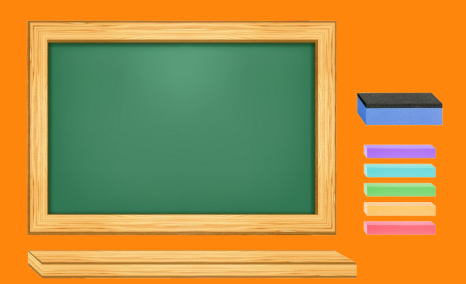

# **Accedere a Jamboard**

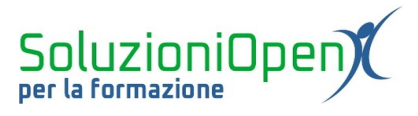

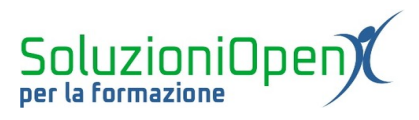

### Indice generale

| Licenza                                       | 4 |
|-----------------------------------------------|---|
| Collaboratori                                 | 4 |
| Data di pubblicazione e versione del software | 4 |
| Accedere a Jamboard                           | 5 |
|                                               |   |

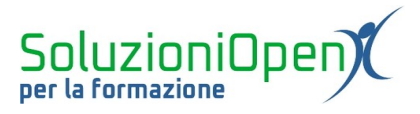

#### Licenza

Copyright © 2020 – Soluzioni Open.

I collaboratori sono elencati nella sezione successiva. Il presente documento può essere distribuito e/o modificato secondo quanto previsto dalla licenza Creative Commons Attributione-Non commerciale - Condividi allo stesso modo (<u>http://creativecommons.org/licenses/by-nc-sa/4.0/deed.it</u>), versione 4.0 o successive.

Tutti i marchi citati nel documento appartengono ai legittimi proprietari.

#### Collaboratori

- Antonio Faccioli
- Samantha Ferrucci

#### Data di pubblicazione e versione del software

Data di pubblicazione 23/04/2020. Basato su Google.

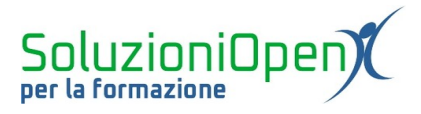

### Accedere a Jamboard

Come accennato nel primo capitolo di questa dispensa, Jamboard è un'applicazione disponibile per gli account GSuite e Gmail.

Accedi

Vediamo come accedere:

- ➤ aprire il browser;
- accedere a Google (<u>www.google.it</u>);
- clic su Accedi (posto il alto a destra);
- ➢ inserire le credenziali del proprio account Google (personale o istituzionale);
- ➢ clic su App Google;
- selezionare l'icona di Jamboard.

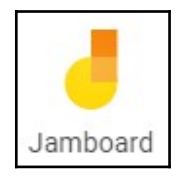

A questo punto si aprirà l'interfaccia mostrata nella Figura 1.

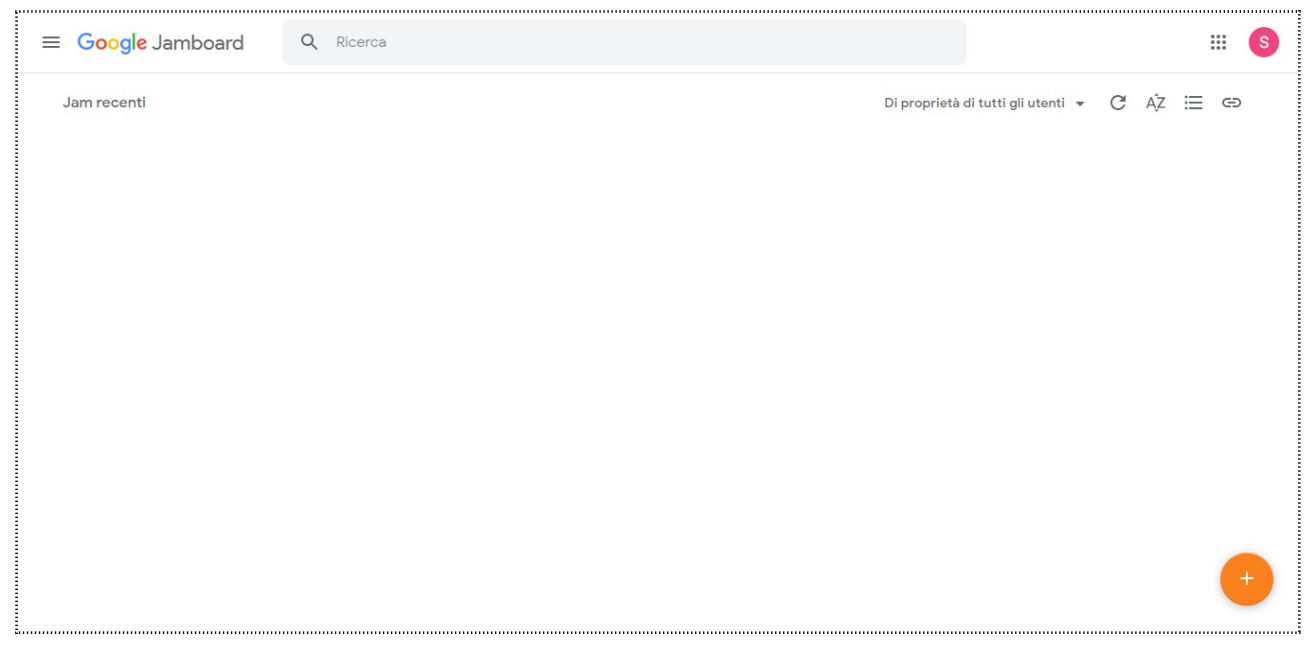

Figura 1: Interfaccia Jamboard

Questo spazio, come vedremo, più tardi, raccoglierà tutte le lavagne create.